## SOLV

## HOW TO UPLOAD ELECTRONIC 1094 XML

- 1. If your software will produce the 1094 IRS xml files (there are 2 files, a data file and a manifest file), then we strongly encourage you upload these files to us.
- If your software will not produce the 1094 IRS xml files, then we need you to upload a 1094C.pdf file for every EIN. Email <u>w2processing@thesolvgroup.com</u> for PDF upload instructions.

## HERE ARE INSTRUCTIONS ON HOW TO UPLOAD THE 1094 XML FILES.

- 1. Log into <u>w2copy.com</u>
- 2. Click <u>"Upload Files"</u>

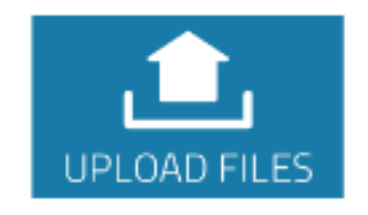

3. Click on the <u>"Drop Files Here to Upload"</u>

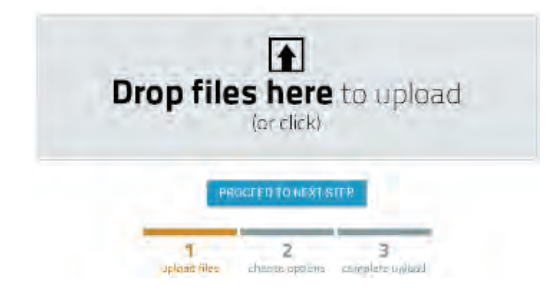

**4.** There should be 2 files for every EIN (a manifest files and a data file). Upload all of your files that you have. You can upload as many files as you want at the same time.

 1094C\_Request\_BB1QD\_20180826T081931542Z\_Manifest.xml

 1094C\_Request\_BB1QD\_20180826T081931542Z.xml

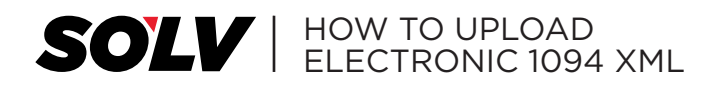

4. For Customer Code, select the code that says <u>"1094 Electronic</u> <u>Transmittal Files</u>" and the File Type should be ACA SUBMISSION. If you don't have a code for <u>"1094 Electronic Transmittal Files</u>", then email <u>w2processing@thesolvgroup.com</u> and support will create a new code for you.

| Customer Code                    |     |
|----------------------------------|-----|
| -                                |     |
| 1094Electronic Transmittal Files | 5   |
| File Type 🔽                      |     |
| -                                | •   |
| -                                |     |
| W-2                              |     |
| 1099                             |     |
| 1095-B                           |     |
| 1095-C                           |     |
| SSN Validation File              |     |
| 1094 PDF                         |     |
| Other - please specify in commen | nts |
| ACA Submission                   |     |

**5.** Hit <u>"Complete Upload"</u> to finish the upload.